## ENTRADA DE ITEM APÓS ESTORNO

SECRETARIA DE ESTADO DA ADMINSITRAÇÃO E DA PREVIDÊNCIA DEPARTAMENTO DE PATRIMÔNIO DO ESTADO – DPE

ELABORAÇÃO: FRANCIELE RIBAS FERREIRA

15/04/2019

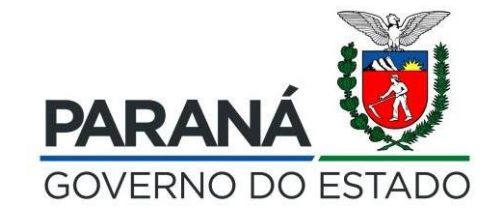

#### Após a geração do Termo de Estorno de Incorporação é possível ir para o <u>campo Entrada de</u> Item

| Arquivo Editar Exibir Histórico Fayor   | ritos <u>F</u> erramentas Aj <u>u</u> da                                                                                                    |                  |                                                                          |         |                                                                  | -        | ø                      | ×     |
|-----------------------------------------|----------------------------------------------------------------------------------------------------|------------------|--------------------------------------------------------------------------|---------|------------------------------------------------------------------|----------|------------------------|-------|
| 👸 GPM - Gestão de Patrimônio 🕅 🗙        | 🚜 Expresso Livre [Expresso Mail] 🛛 📓 0061231: Solicitação do DER Inc 🗙 📓 Centr                                                                                                    | al de Segurança  | × 🛛 🍯 CPE - Gestão do Patrimônio - S × 🛛 🕂                               |         |                                                                  |          |                        |       |
| (←) → ♂ @                               | I wfly10hml01.seap.parana/gpm/pages/configuracao/subclasse/listar_subclase/listar_subclasee/listar_subclasee/listar_subclaseee/listar_subclaseee/l | isse.jsf?windowl | ld=11f                                                                   |         | 120% … 🗵 🏠                                                       | <u>+</u> | III\ CE                | □ 🖆   |
| 🍄 Mais visitados 🛛 😂 Expresso Livre [Ex | xpress 📷 Identidade Digital Para 👸 HOMOLOGAÇÃO GP 👹 GPM - Gestão de Patri                                                                                                    | i 🌘 Gestão Pi    | atrimonial de 🌘 http://www.solicitaca 🔓 Google 🌘 http://www.legislacao 🛛 | FC Atas | de Registro de Pr 🐞 CPE - Gestão do Patri 州 Revista Aventuras na |          |                        | »     |
| <b>≪GPM</b>                             |                                                                                                    |                  | CRISTIAN ALBERTO PEREIRA BRANCO ( SEAP -                                 | SEED/   | 16000016 - UNESPAR/4014PRAF - ) sua sessão expira em: 29:37 - 1  | *        | ?                      | Ċ     |
|                                         | Entrada de Itens Pesquisar                                                                                                    |                  |                                                                          |         | 🕷 Inicial 🗧 Entrada de Itens 🕤 Consult                           | ar Entr  | ada <mark>d</mark> e I | Itens |
|                                         |                                                                                                    |                  |                                                                          |         |                                                                  |          |                        |       |
| O Verificar Pendências                  | Consultar Itens Entrada                                                                                                    |                  |                                                                          |         |                                                                  |          |                        |       |
| 🗢 Configuração                          | < CLASSE:                                                                                                    |                  | SUBCLASSE:                                                               |         | Descrição do Item (resumo):                                      |          |                        |       |
| 🔊 Entrada de Itens                      | elecione                                                                                                    | -                | Selecione                                                                | *       |                                                                  |          |                        |       |
| 🏷 Patrimônio                            | < Órgão/Entidade/Unidade (sigla):                                                                                                    |                  | Cadastro:                                                                |         | Origem de Entrada:                                               |          |                        |       |
| S Processos                             | × _                                                                                                    |                  | Todos                                                                    | •       | Todos                                                            |          |                        |       |
| 🔊 Depreciação                           | S Estado do Bem:                                                                                                    |                  | Data Cadastro:                                                           |         | Processo Licitatório:                                            |          |                        |       |
| 📎 Relatórios                            | < Selecione                                                                                                    | -                | -                                                                        |         |                                                                  |          |                        |       |
|                                         | Empenho:                                                                                                    |                  |                                                                          |         |                                                                  |          |                        |       |
|                                         |                                                                                                    |                  |                                                                          |         |                                                                  |          |                        |       |
|                                         | Pesquisar com Hierarquia                                                                                                    |                  |                                                                          |         |                                                                  |          |                        |       |
|                                         | Pesquisar Novo                                                                                                    |                  |                                                                          |         |                                                                  |          |                        |       |
|                                         |                                                                                                    |                  |                                                                          |         |                                                                  |          |                        |       |
|                                         |                                                                                                    |                  |                                                                          |         |                                                                  |          |                        |       |
|                                         |                                                                                                    |                  |                                                                          |         |                                                                  |          |                        |       |
|                                         |                                                                                                    |                  |                                                                          |         |                                                                  |          |                        |       |
|                                         |                                                                                                    |                  |                                                                          |         |                                                                  |          |                        |       |
|                                         |                                                                                                    |                  |                                                                          |         |                                                                  |          |                        |       |
|                                         |                                                                                                    |                  |                                                                          |         |                                                                  |          |                        |       |
|                                         |                                                                                                    |                  |                                                                          |         |                                                                  |          | 12:55                  |       |
| 🕂 🕖 Digite aqui para pesqu              | uisar 😃 💷 🧁 📻 💼 🕹 梵 📄                                                                                                    | Pa               |                                                                          |         | ~ 팊 <                                                            | × 15/0   | 04/2019                |       |

### Localizar o Item a ser alterado no campo consultar Itens Entrada e Pesquisar

| Arquivo Editar Exibir Histórico Fayoritos E  | erramentas Aj <u>u</u> da                                 |                                                                     |                                                             |                                                            |                                 |                                                                            | -                                    | o ×                 |
|----------------------------------------------|-----------------------------------------------------------|---------------------------------------------------------------------|-------------------------------------------------------------|------------------------------------------------------------|---------------------------------|----------------------------------------------------------------------------|--------------------------------------|---------------------|
| 👹 GPM - Gestão de Patrimônio 🕅 🗙 🛛 🥠 Ex      | presso Livre [Expresso Mail] 🛛 🧧 0061231: Soli            | citação do DER inc 🗙 🛛 🔮 Central de Segurança                       | 🗙 🎽 CPE - Gestão do Patrimó                                 | inio - $s \times   +$                                      |                                 |                                                                            |                                      |                     |
| ← → ♂ ŵ                                      | wfly10hml01.seap.parana/gpm/pages/iteml                   | intrada/consulta/listar_item_entrada.jsf?windo                      | wld=11f                                                     |                                                            |                                 | (120%) … 🖾 🏠                                                               | *                                    | lii\ ⊡ 🗳            |
| 🏠 Mais visitados 🛛 😂 Expresso Livre [Express | 🔛 Identidade Digital Para 👹 HOMOLOGAÇÃ                    | D GP 👹 GPM - Gestão de Patri 🌘 Gestão Pa                            | atrimonial de 🌘 http://www.solicitaca.                      | Compos do                                                  | Registro de Pr                  | 🗕 CPE - Gestão do Patri 🛛 👭 Revista A                                      | venturas na                          | >>                  |
| <b>≪GPM</b>                                  |                                                           |                                                                     | CRIST                                                       | Preenchimento oncio                                        | nal                             | PAR/4014PRAF - ) sua sessão expira                                         | em: 29:54 🕋                          | <u>َ</u> ڻ ?        |
|                                              | Entrada de Itens Pesquisar                                |                                                                     |                                                             |                                                            |                                 | 🚸 Inicial 🕞 Entrada de Ite                                                 | ens 🔹 Consultar Ent                  | irada de Itens      |
| # Inicial                                    |                                                           |                                                                     |                                                             |                                                            |                                 |                                                                            |                                      |                     |
| O Verificar Pendências                       | Consultar Itens Entrada                                   |                                                                     |                                                             |                                                            |                                 |                                                                            |                                      |                     |
| 🗢 Configuração <                             | CLASSE:                                                   |                                                                     | SUBCLASSE:                                                  |                                                            | Descrição do Iter               | m (resumo):                                                                |                                      |                     |
| Sentrada de Itens <                          | Equipamentos para Áudio, Vídeo e Fo                       | to                                                                  | TRIPE EM GERAL P/USO EM CIN                                 | - FOTO E VIDEO                                             |                                 |                                                                            |                                      |                     |
| Natrimônio <                                 | Óroão (Finicade/onidade (sigia):                          |                                                                     | Cadastro:                                                   |                                                            | Origem de Entrac                | Ja:                                                                        |                                      |                     |
| S Processos <                                | UNESPAR/4014PRAF                                          |                                                                     | Todos                                                       | •                                                          | Todos                           |                                                                            |                                      | -                   |
| S Depreciação <                              | Estado do Bem:                                            |                                                                     | Data Cadastro:                                              |                                                            | Processo Licitate               | ório;                                                                      |                                      |                     |
| S Relatórios <                               | Selecione                                                 |                                                                     | -                                                           |                                                            |                                 |                                                                            |                                      |                     |
|                                              | Empenho:<br>Pesquisar com Hierarquia<br>Pesquisar Novo    | Unidade<br>Na entra<br>(campo de<br>neco                            | e cadastrada<br>ada do item<br>preenchimento<br>essário)    |                                                            |                                 |                                                                            |                                      |                     |
|                                              | Lote Descrição do Item<br>(resumo)<br>5671920 Tripé Vídeo | Órgão/Entidade/Unidade<br>(sigla) Origem<br>UNESPAR/4014PRAF MANUAL | SubClasse<br>TRIPE EM GERAL P/USO EM CINE -<br>FOTO E VIDEO | <b>Estado Valor Cadastro</b><br>Bom R\$ Pendente<br>410,00 | <b>Plaqueta</b><br>100001525993 | Incorporação<br>Tipo: Aquisição / Destino:<br>4014PRAF / Código : 10065629 | Data Cadastro<br>08/04/2019<br>08:30 | Editar              |
| 🗄 🔿 Digite aqui para pesquisar               | 4 🖸 🤤 🧮                                                   | 💼 赵 🔁 🖻                                                             |                                                             |                                                            |                                 |                                                                            | ∧ 탐 4× 15                            | 12:56<br>/04/2019 💭 |

| G B                                  | Wfly10hml01.seap.pa                                                                                                    | rana/gpm/pages/itemEnt        | rada/consulta/listar_item_entra   | ida.jsf?windo | wld=11f                                        |               |               |                   |                           | 120% *** 🖾 🛱                                               | 7                   | 111                    |
|--------------------------------------|----------------------------------------------------------------------------------------------------|-------------------------------|-----------------------------------|---------------|------------------------------------------------|---------------|---------------|-------------------|---------------------------|------------------------------------------------------------|---------------------|------------------------|
| isitados 🛛 😂 Expresso Livre (Express | 🔛 Identidade Digital Par                                                                                                    | a 🐞 HOMOLOGAÇÃO 🤆             | iP 🐞 GPM - Gestão de Patri        | 🌘 Gestão Pa   | atrimonial de 🥌 http://www.solicitaca          | G Google      | e 🌘 http:     | //www.legislacao  | FC Atas de Registro de Pr | 👿 CPE - Gestão do Patri 👭 Revista                          | Aventuras na        |                        |
| GPM                                  |                                                                                                    |                               |                                   |               | CRISTIA                                        | N ALBERT      | O PEREIR/     | A BRANCO ( SEAP - | SEED/116000016 - UNI      | ESPAR/4014PRAF - ) sua sessão expir                        | a em: 29:31 🐔       | III\ III\ ar Entrada o |
|                                      | Entrada de                                                                                                    | Itens Pesquisar               |                                   |               |                                                |               |               |                   |                           | 🕷 Inicial 🕞 Entrada de It                                  | ens - Consultar     | Entrada (              |
| al                                   | Consultar It                                                                                                    | tene Entrede                  |                                   |               |                                                |               |               |                   |                           |                                                            |                     | dastro<br>2019         |
| icar Pendências                      | Consultar It                                                                                                    | ens Entrada                   |                                   |               |                                                |               |               |                   |                           |                                                            |                     | Entrada de             |
| iguração <                           | CLASSE:                                                                                                    |                               |                                   |               | SUBCLASSE:                                     |               |               |                   | Descrição do              | tem (resumo):                                              |                     |                        |
| ada de Itens 🛛 🕹 <                   | Erramentas       Ajuda         Expresso Livre (Expresso Mail)       X       © 0061231: Solicitação do DER In: X       Central de Segurança         Image: Solicitação do DER In: X       Image: Central de Segurança       Image: Central de Segurança         Image: Solicitação do DER In: X       Image: Central de Segurança       Image: Central de Segurança         Image: Solicitação do DER In: X       Image: Central de Segurança       Image: Central de Segurança         Image: Solicitação do DER In: X       Image: Central de Segurança       Image: Central de Segurança         Image: Solicitação do DER In: X       Image: Central de Segurança       Image: Central de Segurança         Image: Solicitação do DER In: X       Image: Central de Segurança       Image: Central de Segurança         Image: Solicitação do DER In: X       Image: Central de Segurança       Image: Central de Segurança         Image: Solicitação do DER In: X       Image: Central de Segurança       Image: Central de Segurança         Image: Solicitação do Item       Image: Central de Segurança       Image: Central de Segurança         Image: Solicitação do Item       Image: Central de Segurança       Image: Central de Segurança         Image: Solicitar Consultar Items Entrada       Image: Central de Segurança       Image: Central de Segurança         Image: Solicitar Consultar Items Entrada       Image: Central de Segurança       Image: Cen | TRIPE EM GERAL P/USO EM CINE  | FOTO E VI                         | DEO           |                                                | •             |               |                   |                           |                                                            |                     |                        |
| mônio <                              | Órgão/Entidade/U                                                                                                    | tas Ajuda                     | Cadastro:                         |               |                                                | Origem de Ent | rada:         |                   |                           |                                                            |                     |                        |
| essos <                              | UNESPAR/4014                                                                                                    | 4PRAF                         |                                   |               | Todos                                          |               |               |                   | • Todos                   |                                                            |                     |                        |
| ciação <                             | Estado do Bem:                                                                                                    |                               |                                   |               | Data Cadastro:                                 |               |               |                   | Processo Licit            | atório;                                                    |                     |                        |
| órios <                              | Selecione                                                                                                    | Consultar Itens Entrada       | -                                 |               |                                                |               |               |                   |                           |                                                            |                     |                        |
|                                      | Empenho:                                                                                                    |                               |                                   |               |                                                |               |               |                   |                           |                                                            |                     |                        |
|                                      | Ċ.                                                                                                    |                               |                                   |               |                                                |               |               |                   |                           |                                                            |                     |                        |
|                                      | Pesquisar                                                                                                    | com Hierarguia                |                                   |               |                                                |               |               |                   |                           |                                                            |                     | Edita                  |
|                                      |                                                                                                    |                               |                                   |               |                                                |               |               |                   |                           |                                                            |                     |                        |
|                                      | Pesquisa                                                                                                    | Novo                          |                                   |               |                                                |               |               |                   |                           |                                                            |                     |                        |
|                                      |                                                                                                    |                               |                                   |               |                                                |               |               |                   |                           |                                                            |                     |                        |
|                                      |                                                                                                    |                               |                                   |               |                                                |               |               |                   |                           |                                                            |                     |                        |
|                                      | Lote                                                                                                    | Descrição do Item<br>(resumo) | Órgão/Entidade/Unidade<br>(sigla) | Origem        | SubClasse                                      | Estado        | Valor         | Cadastro          | Plaqueta                  | Incorporação                                               | Data Cadastro       | Ed                     |
|                                      | 5671920                                                                                                    | Tripé Vídeo                   | UNESPAR/4014PRAF                  | MANUAL        | TRIPE EM GERAL P/USO EM CINE -<br>FOTO E VIDEO | Bom           | R\$<br>410,00 | Pendente          | 100001525993              | Tipo: Aquisição / Destino:<br>4014PRAF / Código : 10065629 | 08/04/2019<br>08:30 | 4                      |
|                                      |                                                                                                    |                               |                                   |               |                                                |               |               |                   |                           |                                                            |                     |                        |

| Arquivo Editar Exibir Histórico Fayori  | tos <u>F</u> erramentas Ajyda                                                                            | and the second states and the                     |                                                                                                    | – a ×                  |
|-----------------------------------------|----------------------------------------------------------------------------------------------------|---------------------------------------------------|----------------------------------------------------------------------------------------------------|------------------------|
| GPM - Gestão de Patrimônio M ×          | Expresso Livre [Expresso Mail] × Ø 0061231: Solicitação do DER Inc × Ø Central de Segurança              | ) X S CPE - Gestão do Patrimônio - S X   +        |                                                                                                    | L 10 00 -9             |
|                                         | wity10hmi01.seap.parana/gpm/pages/itemEntrada/consulta/listar_item_entrada,st/wind                       | lowid=11†                                         | 120% ···· · · · · · · · · · · · · · · · ·                                                                                  | ⊻ III\ CD =            |
| <b>GPM</b>                              |                                                                                                    | CRISTIAN ALBERTO PEREIRA BRANCO (SEAP -           | SEED/116000016 - UNESPAR/4014PRAF - ) sua sessão expira em: 29:10                                                          | <del>ለ</del> ? ሀ       |
|                                         | Entrada de Itens Pesquisar                                                                               |                                                   | 🖷 Inicial 👒 Entrada de Itens 👒 Consu                                                                                       | ultar Entrada de Itens |
|                                         | Concultor Itons Entrada                                                                                  |                                                   |                                                                                                    |                        |
| O Verificar Pendências                  |                                                                                                    |                                                   |                                                                                                    |                        |
| 🗢 Configuração                          | < CLASSE:                                                                                                | SUBCLASSE:                                        | Descrição do Item (resumo):                                                                                                |                        |
| 🏷 Entrada de Itens                      | < Equipamentos para Áudio, Vídeo e Foto                                                                  | TRIPE EM GERAL P/USO EM CINE - FOTO E VIDEO       | •                                                                                                    |                        |
| 🏷 Patrimônio                            | < Órgão/Entidade/Unidade (sigla):                                                                        | Cadastro:                                         | Origem de Entrada:                                                                                                    |                        |
| S Processos                             | S UNESPAR/4014PRAF                                                                                       | Todos                                             | ▼ Todos                                                                                                    | -                      |
| 🌑 Depreciação                           | < Estado do Bem:                                                                                         | Data Cadastro:                                    | Processo Licitatório:                                                                                                    |                        |
| Nelatórios                              | < Selecione                                                                                              |                                                   |                                                                                                    |                        |
|                                         | Empenho:                                                                                                 |                                                   |                                                                                                    |                        |
|                                         |                                                                                                    |                                                   |                                                                                                    |                        |
|                                         | Pesquisar com Hierarquia                                                                                 |                                                   |                                                                                                    |                        |
|                                         | Pesquisar Novo                                                                                           |                                                   |                                                                                                    |                        |
|                                         |                                                                                                    |                                                   |                                                                                                    |                        |
|                                         |                                                                                                    |                                                   |                                                                                                    |                        |
|                                         | Descrição do Item Órgão/Entidade/Unidade                                                                 | SubShann Franka Value Cadanta                     | Planute lassessão Data Sad                                                                                                 | astro Editor           |
|                                         | <ul> <li>✓ Lote (resumo) (sigia) Urigen</li> <li>✓ 5671920 Tripė Video UNESPAR/4014PRAF MANUA</li> </ul> | L TRIPE EM GERAL P/USO EM CINE - Bom R\$ Pendente | Fraqueta         Incorporação         Data Cada           100001525993         Tipo: Aquisição / Destino:         08/04/20 | 019 A                  |
|                                         |                                                                                                    | FOTO E VIDEO 410,00                               | 4014PRAF / Código : 10065629 08-30                                                                                         |                        |
|                                         |                                                                                                    |                                                   |                                                                                                    |                        |
| wfly10hml01.seap.parana/gpm/pages/item8 | ntrada/consulta/listar_item_entrada.jsf?windowld=11f#                                                    |                                                   |                                                                                                    | . 12:57                |
| O Digite aqui para pesqu                | isar 🔮 🛄 😁 🔛 😢 🔛                                                                                         |                                                   | · 탄                                                                                                    | 9× 15/04/2019          |

# Os Campos cadastrados em Detalhes Itens podem ser editados

| <u>A</u> rquivo <u>E</u> ditar E <u>x</u> ibir <u>H</u> istórico Fa <u>v</u> oritos <u>F</u> | Ferramentas Ajuda                                                             |                                                     |                                              |                                                              | – o ×                    |
|----------------------------------------------------------------------------------------------|-------------------------------------------------------------------------------|-----------------------------------------------------|----------------------------------------------|--------------------------------------------------------------|--------------------------|
| 👹 GPM - Gestão de Patrimônio M 🗙 🍂 Ex                                                        | xpresso Livre [Expresso Mail] 🗙 🧑 Ver Solicitações 🛛 🗙 🗚                      | Aventuras na História · Como o X GI Incêndio atinge | a Catedral de ℕ × │ +                        |                                                              |                          |
| $(\leftarrow) \rightarrow \mathbb{C}^{*}$                                                    | wfly10hml01.seap.parana/gpm/pages/itemEntrada/cadastro/editar_it              | em_entrada.jsf?windowld=11f                         |                                              |                                                              | <u>↓</u> III\ 🗊   ∃      |
|                                                                                              | . 📷 Identilaade Digital Para 👹 HONIOLOGAÇAO GP 👹 GPM - Gestao G               | le Patri 🌘 Gestao Patrimoniai de 🤎 http://www.so    | CRISTIAN ALBERTO PEREIRA BRANCO ( SEAP - SEE | D/116000016 - UNESPAR/4014PRAF - ) sua sessão expira em: 29: | na<br>30 <b>谷 ? じ</b>    |
| <b></b>                                                                                      | Entrada de Itens                                                              |                                                     |                                              | 🖨 Inicial 🗇 Entrada de Itens 🦻 Consultar Entrada d           | e Itens 🕞 Detalhes Item  |
| <ul> <li>Inicial</li> <li>O Verificar Pendências</li> </ul>                                  | Detalhes Itens                                                                |                                                     |                                              |                                                              |                          |
| 💠 Configuração <                                                                             | Origem                                                                        |                                                     |                                              | (*) cam                                                      | ipo obrigatório.         |
| 🌑 Entrada de Itens 🛛 <                                                                       | MANUAL                                                                        |                                                     |                                              |                                                              |                          |
| 🔊 Patrimônio 🛛 🔍 <                                                                           |                                                                               |                                                     |                                              |                                                              |                          |
| S Processos <                                                                                | Classe         SubClasse           Máquinas e Equipamentos         CARREGADOR | DE BATERIAS                                         |                                              |                                                              |                          |
| 📎 Depreciação <                                                                              | Energéticos                                                                   |                                                     |                                              |                                                              |                          |
| 🔊 Relatórios 🛛 <                                                                             | Estado Físico *                                                               | Valor Aquisição *                                   | Unidade do Orgão/Entidade (sigla)            |                                                              |                          |
|                                                                                              | Bom                                                                           | R\$ 103,00                                          | UNESPAR/4014PRAF                             | 2 - +                                                        |                          |
|                                                                                              | Data Entrada do Rem *                                                         | Descrição do Item (resumo) *                        | Nao pode sei do Tipo Entidade du Orga        | dU."                                                         |                          |
|                                                                                              | Note: 1000000000000000000000000000000000000                                   |                                                     |                                              |                                                              |                          |
|                                                                                              | Contrato                                                                      | Número Patrimônio Anterior                          | Processo Licitatório                         | Empenho                                                      |                          |
|                                                                                              |                                                                               |                                                     |                                              |                                                              |                          |
|                                                                                              | Local de Entrega                                                              |                                                     |                                              |                                                              |                          |
|                                                                                              | Descrição                                                                     | CEP                                                 |                                              | Endereço                                                     |                          |
|                                                                                              |                                                                               |                                                     |                                              |                                                              |                          |
|                                                                                              | Número                                                                        | Complemento                                         |                                              | Bairro                                                       |                          |
|                                                                                              |                                                                               |                                                     |                                              |                                                              |                          |
| Digite agui para pesquisar                                                                   |                                                                               | P                                                   |                                              | ^                                                            | 17:04<br>₽ 4× 45 00 0000 |

|                                             | ap.parana/gpm/pages/itemEntrada/cadastro/editar_item_entrada.jsf?windowId=11f |                                                                                                    | 1209                                       | * … 🖂 🕁                                 | ± ₩\                   | 1 6             |
|---------------------------------------------|-------------------------------------------------------------------------------|----------------------------------------------------------------------------------------------------|--------------------------------------------|-----------------------------------------|------------------------|-----------------|
| Expresso Livre [Express 👔 Identidade Digit. | al Para 🐞 HOMOLOGAÇÃO GP 🐞 GPM - Gestão de Patri 🌘 Gestão Patrimonial de 🧣    | http://www.solicitaca G Google 🌘 http://www.legislaca                                                                                                    | 30 UFC Atas de Registro de Pr 👿 CPE - Gest | tão do Patri Alt Revista Aventuras na . |                        |                 |
| M                                           |                                                                               | CRISTIAN ALBERTO PEREIRA BRANCO (S                                                                                                    | EAP - SEED/116000016 - UNESPAR/4014PF      | RAF - ) sua sessão expira em: 29:30     | <b>#</b> ?             |                 |
| Trip                                        | é vídeo Primafhoto Pink001 c/ cab. Hidráulica + Bag.                          |                                                                                                    |                                            |                                         |                        | )               |
|                                             |                                                                               | Garantia                                                                                                    |                                            |                                         |                        |                 |
|                                             |                                                                               | C CONTRACTOR OF DE NA CONTRACTOR OF DE NA CON |                                            |                                         |                        |                 |
|                                             |                                                                               |                                                                                                    |                                            |                                         |                        |                 |
|                                             |                                                                               |                                                                                                    |                                            |                                         |                        |                 |
| Ober                                        |                                                                               |                                                                                                    |                                            |                                         |                        |                 |
| Observ                                      | açao                                                                          | n do DER IV: X Contral da Segurança X C CPE - Gestão da Patrimonia - X +<br>Isrcandantro/celtar_lem_entradajaf?windowid=111<br>Gestão de Patri. © Gestão Patrimonial de © http://www.selicitac. © Google © http://www.legialacce. V: Atas de Registro de Pr. © CPE - Gestão do Patri. © Revista Aventuras<br>CRISTIAN AL BERTO PEREIRA BRANCO (SEAP - SEED/1 16000016 - UNESPAR/4014PRAF - ) sua secssilo expira em. 20<br>7 cab. Hidráulica + Bag.<br>Garantia<br>Nome Data Início<br>Selecione<br>Data Fim Apólice Objeto<br>-                                                                                                    |                                            |                                         |                        |                 |
|                                             |                                                                               |                                                                                                    |                                            |                                         |                        |                 |
|                                             |                                                                               |                                                                                                    |                                            |                                         | - O                    |                 |
|                                             |                                                                               |                                                                                                    |                                            |                                         |                        | ⊻ III\<br>?<br> |
| Notas f                                     | Explicativas                                                                  |                                                                                                    |                                            |                                         | ्रम                    |                 |
| Notas I                                     | Explicativas                                                                  |                                                                                                    |                                            |                                         | .d                     |                 |
| Notas I                                     | Explicativas                                                                  |                                                                                                    |                                            |                                         |                        |                 |
| Notas I                                     | Explicativas                                                                  |                                                                                                    |                                            |                                         | <br>Salvar<br>Salvar   |                 |
| Notas I                                     | Voltar                                                                        |                                                                                                    |                                            |                                         | ्व<br>Salvar<br>Salvar |                 |

| wfly10hml01.seap.parana/gpm/pages/itemEntrada/cadastro/editar_item_entrada.jsf?windowld                       | =11f                                                           |                                         | 20% … 🗵 🟠                             | ⊻ ₩    |   |
|----------------------------------------------------------------------------------------------------|----------------------------------------------------------------|-----------------------------------------|---------------------------------------|--------|---|
| 🕿 Expresso Livre [Express 📓 Identidade Digital Para 👹 HOMOLOGAÇÃO GP 👹 GPM - Gestão de Patri 🌘 Gestão Patrimo | onial de 🧕 http://www.solicitaca G Google 🌘 http://www.legisla | icao 🕫 Atas de Registro de Pr 🐞 CPE - G | iestão do Patri 👫 Revista Aventuras r | na     |   |
| M N                                                                                                    | CRISTIAN ALBERTO PEREIRA BRANCO (                              | SEAP - SEED/116000016 - UNESPAR/4014    | IPRAF - ) sua sessão expira em: 29:   | 59 希 1 | 2 |
| Tripé vídeo Primafhoto Pink001 c/ cab. Hidráulica + Bag.                                                      |                                                                | -                                       |                                       |        | ) |
|                                                                                                    | Garantia                                                       |                                         |                                       |        |   |
|                                                                                                    | Nome                                                           | Data Ir                                 | lício                                 |        |   |
|                                                                                                    | Selecione                                                      | •                                       |                                       |        |   |
|                                                                                                    | Data Fim                                                       | Apólice                                 | Objeto                                |        |   |
|                                                                                                    | -                                                              |                                         |                                       |        |   |
| Со                                                                                                    | nfirmação ×                                                    |                                         |                                       |        |   |
| Observação                                                                                                    | Confirmar a operação de edição?                                |                                         |                                       |        |   |
|                                                                                                    |                                                                |                                         |                                       |        |   |
|                                                                                                    | Não                                                            |                                         |                                       |        |   |
|                                                                                                    |                                                                |                                         |                                       |        |   |
| Notas Explicativas                                                                                            |                                                                |                                         |                                       |        |   |
|                                                                                                    |                                                                |                                         |                                       |        |   |
|                                                                                                    |                                                                |                                         |                                       |        |   |
| Voltar                                                                                                    |                                                                |                                         |                                       | Salvar | 1 |
|                                                                                                    |                                                                |                                         |                                       | _      | • |
|                                                                                                    |                                                                |                                         |                                       |        |   |
| t.                                                                                                    |                                                                |                                         |                                       |        |   |

|                                             |                                                                                                    |                                                                                                    |                                                                                                    | — –                                                                 |
|---------------------------------------------|----------------------------------------------------------------------------------------------------|----------------------------------------------------------------------------------------------------|----------------------------------------------------------------------------------------------------|---------------------------------------------------------------------|
| PM - Gestão de Patrimônio 🕅 🗙 🛛 🖗 🕯         | xpresso Livre [Expresso Mail] 🛛 🛛 🚺 0061231: Solicitação do DER In: 🗙                                                                                                    | 😭 Central de Segurança 🛛 🗙 🎽 CPE -                                                                                                    | - Gestão do Patrimônio - S × $ +$                                                                                       |                                                                     |
| → C' ŵ                                      | Image: wfly10hml01.seap.parana/gpm/pages/itemEntrada/cadastro/edit                                                                                                    | ar_item_entrada.jsf?windowId=11f                                                                                                    |                                                                                                    | 120% … 🗟 🛧 👖                                                        |
| Aais visitados 🛛 😂 Expresso Livre [Express. | 📷 Identidade Digital Para 🐞 HOMOLOGAÇÃO GP 🐞 GPM - Ges                                                                                                    | tão de Patri 🌘 Gestão Patrimonial de 🌘 http                                                                                                    | p://www.solicitaca G Google 🌘 http://www.legislacao 🕫 Atas                                                              | s de Registro de Pr 🐞 CPE - Gestão do Patri 👫 Revista Aventuras na  |
| GPM                                         |                                                                                                    |                                                                                                    | CRISTIAN ALBERTO PEREIRA BRANCO ( SEAP - SEED,                                                                          | /116000016 - UNESPAR/4014PRAF - ) sua sessão expira em: 29:59 🛛 👚 📍 |
|                                             | Entrada de Itens                                                                                                    |                                                                                                    |                                                                                                    | 🟶 Inicial 🗧 Entrest - consultar Entrada de Itens - consultar        |
| inicial                                     | Registro atualizado com sucesso!                                                                                                    |                                                                                                    |                                                                                                    | Registro atualizado com sucesso!                                    |
| Verificar Pendências                        |                                                                                                    |                                                                                                    |                                                                                                    |                                                                     |
| Configuração <                              | Detalhes Itens                                                                                                    |                                                                                                    |                                                                                                    |                                                                     |
| Entrada de Itens <                          |                                                                                                    |                                                                                                    |                                                                                                    | (*) campo obrigatório.                                              |
| Patrimônio <                                | Origem                                                                                                    |                                                                                                    |                                                                                                    |                                                                     |
| Processos <                                 | MANUAL                                                                                                    |                                                                                                    |                                                                                                    |                                                                     |
|                                             | Classa SubClassa                                                                                                    |                                                                                                    |                                                                                                    |                                                                     |
| Depreciação                                 | Glasse Subclasse                                                                                                    |                                                                                                    |                                                                                                    |                                                                     |
|                                             | Equipamentos para Áudio, TRIPE EM G                                                                                                    | SERAL P/USO EM                                                                                                    |                                                                                                    |                                                                     |
| Relatórios <                                | Equipamentos para Áudio, TRIPE EM (<br>Vídeo e Foto CINE - FOTO                                                                                                    | GERAL P/USO EM<br>D E VIDEO                                                                                                    |                                                                                                    |                                                                     |
| Relatórios <                                | Equipamentos para Áudio, TRIPE EM (<br>Vídeo e Foto CINE - FOTO<br>Estado Físico *                                                                                              | SERAL P/USO EM<br>O E VIDEO<br>Valor Aquisição *                                                                                                   | Unidade do Órgão/Entidade (sigla)                                                                                       |                                                                     |
| Relatórios <                                | Equipamentos para Áudio, TRIPE EM (<br>Vídeo e Foto CINE - FOT)<br>Estado Físico *<br>Bom                                                                                       | SERAL P/USO EM<br>D E VIDEO<br>Valor Aquisição *<br>R\$ 410,00                                                                                     | Unidade do Órgão/Entidade (sigla)<br>UNESPAR/4014PRAF                                                                   |                                                                     |
| Relatórios <                                | Equipamentos para Áudio, TRIPE EM (<br>Vídeo e Foto CINE - FOTO<br>Estado Físico *                                                                                              | GERAL P/USO EM<br>O E VIDEO<br>Valor Aquisição *<br>RS 410,00                                                                                      | Unidade do Ôrgão/Entidade (sigla)<br>UNESPAR/4014PRAF<br>Não pode ser do Tipo Entidade ou Órgão                         | 2.*                                                                 |
| Relatórios <                                | Equipamentos para Áudio, TRIPE EM (<br>Vídeo e Foto CINE - FOTO<br>Estado Físico *<br>Bom Tata Entrada do Bem *                                                                 | GERAL P/USO EM<br>D E VIDEO<br>Valor Aquisição *<br>R\$ 410,00<br>Descrição do Item (resumo) *                                                     | Unidade do Órgão/Entidade (sigla)<br>UNESPAR/4014PRAF<br>Não pode ser do Tipo Entidade ou Órgão                         | o.*                                                                 |
| Relatórios <                                | Equipamentos para Áudio, TRIPE EM (<br>Vídeo e Foto CINE - FOTO<br>Estado Físico *<br>Bom T<br>Data Entrada do Bem *<br>08/03/2018                                              | CERAL P/USO EM<br>D E VIDEO<br>Valor Aquisição *<br>R\$ 410,00<br>Descrição do Item (resumo) *<br>Tripé Vídeo                                      | Unidade do Órgão/Entidade (sigla)<br>UNESPAR/4014PRAF<br>Não pode ser do Tipo Entidade ou Órgão                         | 2.*                                                                 |
| Relatórios <                                | Equipamentos para Áudio, TRIPE EM (<br>Vídeo e Foto CINE - FOTO<br>Estado Físico *<br>Bom •<br>Data Entrada do Bem *<br>08/03/2018<br>Contrato                                  | SERAL P/USO EM<br>D E VIDEO<br>Valor Aquisição *<br>R\$ 410,00<br>Descrição do Item (resumo) *<br>Tripé Vídeo<br>Número Patrimônio Anterior        | Unidade do Órgão/Entidade (sigla)<br>UNESPAR/4014PRAF<br>Não pode ser do Tipo Entidade ou Órgão<br>Processo Licitatório | p.*                                                                 |
| Relatórios <                                | Equipamentos para Áudio, TRIPE EM C<br>Vídeo e Foto CINE - FOTO<br>Estado Físico *<br>Bom •<br>Data Entrada do Bem *<br>08/03/2018<br>Contrato                                  | SERAL P/USO EM<br>D E VIDEO<br>Valor Aquisição *<br>R\$ 410,00<br>Descrição do Item (resumo) *<br>Tripé Vídeo<br>Número Patrimônio Anterior        | Unidade do Órgão/Entidade (sigla)<br>UNESPAR/4014PRAF<br>Não pode ser do Tipo Entidade ou Órgão<br>Processo Licitatório | p.*<br>Empenho                                                      |
| Relatórios <                                | Equipamentos para Áudio, TRIPE EM C<br>Vídeo e Foto CINE - FOTO<br>Estado Físico *<br>Bom •<br>Data Entrada do Bem *<br>08/03/2018<br>Contrato                                  | SERAL P/USO EM<br>D E VIDEO<br>Valor Aquisição *<br>RS 410,00<br>Descrição do Item (resumo) *<br>Tripé Vídeo<br>Número Patrimônio Anterior         | Unidade do Ôrgão/Entidade (sigla)<br>UNESPAR/4014PRAF<br>Não pode ser do Tipo Entidade ou Ôrgão<br>Processo Licitatório | 5.*<br>Empenho                                                      |
| Relatórios < 1                              | Equipamentos para Áudio, TRIPE EM C<br>Vídeo e Foto CINE - FOTO<br>Estado Físico *<br>Bom •<br>Data Entrada do Bem *<br>08/03/2018<br>Contrato<br>Local de Entrega              | SERAL P/USO EM<br>D E VIDEO<br>Valor Aquisição *<br>RS 410,00<br>Descrição do Item (resumo) *<br>Tripé Vídeo<br>Número Patrimônio Anterior         | Unidade do Ôrgão/Entidade (sigla)<br>UNESPAR/4014PRAF<br>Não pode ser do Tipo Entidade ou Órgão<br>Processo Licitatório | p.* Empenho                                                         |
| Relatórios <                                | Equipamentos para Áudio, TRIPE EM C<br>Vídeo e Foto CINE - FOTO<br>Estado Físico *<br>Bom •<br>Data Entrada do Bem *<br>08/03/2018<br>Contrato<br>Local de Entrega<br>Descrição | SERAL P/USO EM<br>D E VIDEO<br>Valor Aquisição *<br>RS 410,00<br>Descrição do Item (resumo) *<br>Tripé Vídeo<br>Número Patrimônio Anterior         | Unidade do Órgão/Entidade (sigla)<br>UNESPAR/4014PRAF<br>Não pode ser do Tipo Entidade ou Órgão<br>Processo Licitatório | D.*<br>Empenho                                                      |
| Relatórios <                                | Equipamentos para Áudio, TRIPE EM C<br>Vídeo e Foto CINE - FOTO<br>Estado Físico *<br>Bom •<br>Data Entrada do Bem *<br>08/03/2018<br>Contrato<br>Local de Entrega<br>Descrição | SERAL P/USO EM<br>D E VIDEO<br>Valor Aquisição *<br>R\$ 410,00<br>Descrição do Item (resumo) *<br>Tripé Vídeo<br>Número Patrimônio Anterior<br>CEP | Unidade do Órgão/Entidade (sigla)<br>UNESPAR/4014PRAF<br>Não pode ser do Tipo Entidade ou Órgão<br>Processo Licitatório | p.*<br>Empenho                                                      |
| Relatórios <                                | Equipamentos para Áudio, TRIPE EM C<br>Vídeo e Foto CINE - FOTO<br>Estado Físico *<br>Bom •<br>Data Entrada do Bem *<br>08/03/2018<br>Contrato<br>Local de Entrega<br>Descrição | SERAL P/USO EM<br>D E VIDEO<br>Valor Aquisição *<br>R\$ 410,00<br>Descrição do Item (resumo) *<br>Tripé Vídeo<br>Número Patrimônio Anterior<br>CEP | Unidade do Órgão/Entidade (sigla)<br>UNESPAR/4014PRAF<br>Não pode ser do Tipo Entidade ou Órgão<br>Processo Licitatório | D.* Empenho Endereço                                                |

### O Item estará atualizado e disponível para um Novo Processo de Incorporação utilizando a mesma plaqueta – o Fornecedor estará atualizado

| estão de Patrimônio M 🗙       | na Expresso Livre [Expresso Ma | ail] 🗙 💽 Ver Solicitaçõe      | s 🛛 🗙 🔄 Central d                                                                                                    | de Segurança | 🗙 🛛 🎽 CPE - Gestão do Patrimôn        | io - S 🗙 📗 | +          |                 |                            |                                                            |                                                                                                    |        |
|-------------------------------|--------------------------------|-------------------------------|----------------------------------------------------------------------------------------------------|--------------|---------------------------------------|------------|------------|-----------------|----------------------------|------------------------------------------------------------|----------------------------------------------------------------------------------------------------|--------|
| C' û                          | wfly10hml01.seap.              | parana/gpm/pages/itemEr       | trada/cadastro/editar_item_entr                                                                                                    | ada.jsf?wind | lowId=11f                             |            |            |                 |                            | 120% … 🛛 🏠                                                 | *                                                                                                    | 111    |
| tados 🛛 🚔 Expresso Livre (Exp | ress 🔛 Identidade Digital P    | Para 👹 HOMOLOGAÇÃO            | GP 👹 GPM - Gestão de Patri                                                                                                    | 🌘 Gestão Pi  | atrimonial de 🌘 http://www.solicitaca | G Google   | e 🌘 http:/ | /www.legislacao | UFC Atas de Registro de Pr | 🐞 CPE - Gestão do Patri 👫 Revista A                        | venturas na                                                                                                    |        |
| iPM                           |                                |                               |                                                                                                    |              | CRISTIA                               | N ALBERT   | O PEREIRA  | BRANCO (SEA     | P - SEED/116000016 - UNE   | SPAR/4014PRAF - ) sua sessão expira                        | em: 28:10 🕋                                                                                                    | ?      |
|                               | Entrada de                     | e Itens Pesquisar             |                                                                                                    |              |                                       |            |            |                 |                            | 🕷 Inicial 🕞 Entrada de Ito                                 | ens 🔹 Consultar Er                                                                                                    | ntrada |
| ar Pendências                 | Consultar                      | Itens Entrada                 |                                                                                                    |              |                                       |            |            |                 |                            |                                                            |                                                                                                    |        |
| ıração                        | < CLASSE:                      |                               |                                                                                                    |              | SUBCLASSE:                            |            |            |                 | Descrição do It            | em (resumo):                                               |                                                                                                    |        |
| a de Itens                    | < Equipamente                  | os para Áudio, Vídeo e Fot    | D                                                                                                    | -            | TRIPE EM GERAL P/USO EM CINE          | FOTO E VI  | IDEO       |                 | •                          |                                                            |                                                                                                    |        |
| ônio                          | < Órgão/Entidade               | e/Unidade (sigla):            |                                                                                                    |              | Cadastro:                             |            |            |                 | Origem de Entr             | ada:                                                       |                                                                                                    |        |
| ssos                          | < UNESPAR/40                   | 14PRAF                        |                                                                                                    |              | Todos                                 |            |            |                 | • Todos                    |                                                            |                                                                                                    |        |
| iação                         | < Estado do Bem:               |                               |                                                                                                    |              | Data Cadastro:                        |            |            |                 | Processo Licita            | atório:                                                    |                                                                                                    |        |
| rios                          | < Selecione                    |                               |                                                                                                    | *            | -                                     |            |            |                 |                            |                                                            |                                                                                                    |        |
|                               | Empenho:                       |                               |                                                                                                    |              |                                       |            |            |                 |                            |                                                            |                                                                                                    |        |
|                               |                                |                               |                                                                                                    |              |                                       |            |            |                 |                            |                                                            |                                                                                                    |        |
|                               | Pesquisa                       | ar com Hierarquia             |                                                                                                    |              |                                       |            |            |                 |                            |                                                            | Incorporação     Data Cadastro     Editar       Incorporação     Data Cadastro     Editar       Consultar Cadastro     Editar |        |
|                               | Pesquis                        | sar Novo                      | Construit de Serie de Perio     Construit de Serie de Perio     Construit de Serie de Perio     Construit de Serie de Perio     Construit de Serie de Perio     Construit de Serie de Perio     Construit de Serie de Perio     Construit de Serie de Perio     Construit de Serie de Perio     Construit de Serie de Perio     Construit de Serie de Perio     Construit de Serie de Serie     Construit de Serie de Serie     Construit de Serie de Serie     Construit de Serie de Serie     Construit de Serie de Serie de Serie     Construit de Serie de Serie     Construit de Serie de Serie     Construit de Serie de Serie     Construit de Serie de Serie     Construit Serie de Serie     Construit Serie de Serie de Se |              |                                       |            |            |                 |                            |                                                            |                                                                                                    |        |
|                               |                                |                               |                                                                                                    |              |                                       |            |            |                 |                            |                                                            |                                                                                                    |        |
|                               |                                |                               |                                                                                                    |              |                                       |            |            |                 |                            |                                                            |                                                                                                    |        |
|                               | Lote                           | Descrição do Item<br>(resumo) | Órgão/Entidade/Unidade<br>(sigla)                                                                                                    | Origem       | SubClasse                             | Estado     | Valor      | Cadastro        | Plaqueta                   | Incorporação                                               | Data Cadastro                                                                                                    |        |
|                               | 5671920                        | Tripé Vídeo                   | UNESPAR/4014PRAF                                                                                                    | MANUAL       | TRIPE EM GERAL P/USO EM CINE -        | Bom        | R\$        | Pendente        | 100001525993               | Tipo: Aquisição / Destino:<br>4014PRAF / Código : 10065629 | 08/04/2019                                                                                                    |        |
|                               |                                |                               |                                                                                                    |              | 1010 - 110-0                          |            | 110,00     |                 |                            |                                                            | 00.00                                                                                                    |        |
|                               |                                |                               |                                                                                                    |              |                                       |            |            |                 |                            |                                                            |                                                                                                    |        |